## Manuál pro reinstalaci a ověření verze komponenty OTE PKI

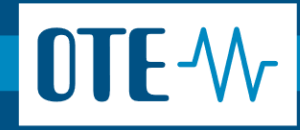

## Ověření aktuální verze OTE PKI komponenty přes aplikace a funkce

Ověření aktuální verze komponenty je možné v seznamu nainstalovaných programů ve vašem zařízení. V operačním systému Windows 10 a novějším existují dva způsoby, jak to zjistit.

Otevřete nabídku "Start" a napište "Apps" a měli byste vidět již našeptaný text (Apps & features) nebo v českém jazyce "Aplikace a funkce"

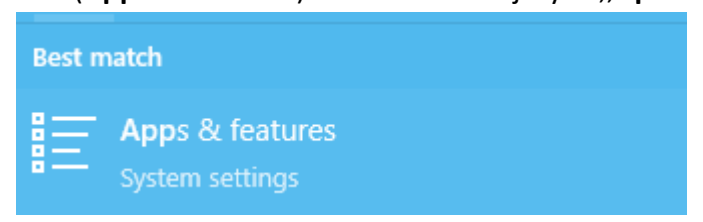

A položku otevřete.

 Do vyhledávače aplikací napište název "OTE" a v seznamu vyhledejte komponentu "OtePkiClient"

| යි Home                 |     | Apps & features                                                              |                  |  |
|-------------------------|-----|------------------------------------------------------------------------------|------------------|--|
| Find a setting          | م   | Apps & features                                                              |                  |  |
| Apps                    |     | App execution aliases                                                        |                  |  |
| ≣ Apps & features       |     | Search, sort, and filter by drive. If you v<br>app, select it from the list. | would like to ur |  |
| i⊐r Default apps        |     | OTE                                                                          | م                |  |
|                         |     | Sort by: Name 🗸 🛛 Filter by: All dr                                          | ives 🗸           |  |
| යි Home                 | Арр | os & features                                                                |                  |  |
| Find a setting $ ho$    |     | OTE-COM POWER-PRODUCTION                                                     | 25.04.2023       |  |
| Apps                    |     | OTE-COM POWER-SANDBOX                                                        | 25.04.2023       |  |
| ≣ Apps & features       |     | OTE-COM POWER-XBIDSIM                                                        | 25.04.2023       |  |
| i≕ Default apps         |     | OTE-COM POWER-XBIDTEST                                                       | 25.04.2023       |  |
| 邱 <u>1</u> Offline maps |     | OtePkiClient                                                                 |                  |  |
| Apps for websites       |     | 2.6                                                                          | 16.04.2024       |  |
| □ Video playback        |     | Modify                                                                       | Uninstall        |  |
|                         |     |                                                                              |                  |  |

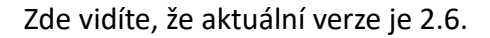

## Ověření aktuální verze OTE PKI komponenty přes programy a funkce

Otevřete nabídku "Start" a napište "Control Panel" nebo v českém jazyce "Ovládací panely" a položku otevřete.
 Best match

System

2) Nyní zkontrolujte, že máte vzhled ovládacích panelů podle "**Category**" nebo v českém jazyce "**Kategorie**" a následně otevřete položku "**Uninnstall program nebo** 

**Odinstalovat program**" a stisknutím klávesnice "**O**" budete odkázání na aplikace se začínajícím názvem na "**O**" a vyhledejte "**OtePKIClient**".

| Organize  Uninstall/Change |           |              |      |         |
|----------------------------|-----------|--------------|------|---------|
| Name                       | Publisher | Installed On | Size | Version |
| CtePkiClient               |           | 16.04.2024   |      | 2.6     |

Zde v pravém sloupci version nebo verze vidíte, jakou máte aktuálně nainstalovanou verzi komponenty.

## Přeinstalace/odinstalace stávající komponenty

- 1) Přeinstalace/odinstalace komponenty lze provést skrz výše uvedený postup
  - Aplikace a funkce
  - Programy a funkce
- 2) Před přeinstalací/odinstalací je ovšem zapotřebí ukončit aplikaci OTE PKI Clienta, pokud máte starší verzi spuštěnou.

Aplikaci naleznete ve Windows liště v pravém rohu ikonu aplikace "OTE PKI Client"

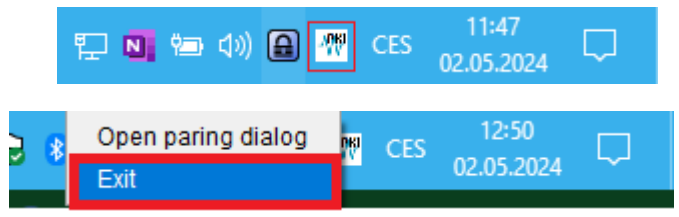

- 3) Následně stačí přejít do Applikace a funkce nebo Programy a funkce a odebrat aktuální verzi.
- 4) Aktuální verze komponenty OTE PKI je na adrese zde.
- 5) Video návod pro instalaci komponenty obecně je k dispozici zde.